|                  | a3ASESOR | soc                                                   |
|------------------|----------|-------------------------------------------------------|
| 😣 Wolters Kluwer |          | Traspaso Sociedades<br>Noray a a3ASESOR  <br>soc 2017 |
|                  |          |                                                       |
|                  |          |                                                       |
|                  |          |                                                       |
|                  |          |                                                       |
|                  |          |                                                       |
|                  |          |                                                       |
|                  |          |                                                       |

# Traspaso de Sociedades Noray a a3ASESOR | soc

El traspaso de datos entre dos aplicaciones de distintos fabricantes consiste en "traducir" parámetros identificativos y de cálculo que han sido informados en una aplicación a menudo de distinta forma y almacenados en ficheros con estructuras desconocidas. Este proceso implica que todo traspaso debe entenderse como una "interpretación" automática de los datos originales, por lo que estos deben ser repasados por el usuario.

## Qué se necesita para hacer el traspaso

Para realizar el traspaso de datos, es necesario instalar la aplicación **a3ASESOR | soc 2017**.

Una vez actualizada la aplicación Sociedades Noray, deberás instalar la aplicación de **a3**ASESOR | soc **2017**. Para ello, puedes consultar los enlaces que te mostramos a continuación:

- Como dar de alta usuarios en la web
- Instalación del gestor de licencia
- Consulta instalación de a3ASESOR (es consulta genérica de instalación)
- Consulta de asistente de integración de a3ASESOR

## Cómo realizar el traspaso de declarantes de Sociedades Noray a a3ASESOR | soc 2017

Para realizar el traspaso de declarantes de Sociedades Noray a **a3ASESOR | soc** debes realizar los siguientes pasos:

- Actualizar la aplicación Sociedades Noray.
- Instalar a3ASESOR | soc 2017.
- Generar el fichero de enlace desde **Sociedades Noray**, la versión necesaria de Sociedades Noray para realizar el traspaso de datos es la **2017.20A**
- Creación del primer Fichero en a3ASESOR | soc 2017.
- Importación de los ficheros de enlace de Sociedades Noray en a3ASESOR | soc 2017.
- Traspaso de sociedades de a3ASESOR | soc 2017 a a3ASESOR | soc 2018.

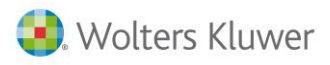

## Generar el fichero de enlace desde Sociedades Noray

Para generar el fichero de sociedades de Noray que deseas traspasar a **a3ASESOR | soc**, accede al "**Menú** general" y selecciona "Sociedades 2017".

| Noray Control Acceso (19.00.a) en C: Salir Aalicaciones Daurios Deciones Tamaño de Fuente Avuda |                                      |   |   |    | -         | J                | ×   |
|-------------------------------------------------------------------------------------------------|--------------------------------------|---|---|----|-----------|------------------|-----|
| 🤹 🖉 🖾 🚺 😼 🔤 📾                                                                                   |                                      | 3 | œ | 8  | <b>N?</b> |                  | -   |
| Menu general                                                                                    | Favoritos Frecuentes Actualizaciones |   |   |    |           |                  |     |
| + 1. Contabilidad<br>+ 2. Fiscal<br>+ 2. Sociedades<br>+ 2. Sociedades<br>+ 3. Sociedades 2017  |                                      | n | 0 | -a | y         | <b>D</b><br>DFTW | ARE |
|                                                                                                 | Opciones mas frecuentes del usuario  | • |   |    |           |                  |     |
|                                                                                                 | Sociedades 2017                      |   |   |    |           |                  |     |
|                                                                                                 | Datos Generales                      |   |   |    |           |                  |     |
|                                                                                                 | Contabilidad                         |   |   |    |           |                  |     |

En la siguiente ventana selecciona la opción "3. Utilidades".

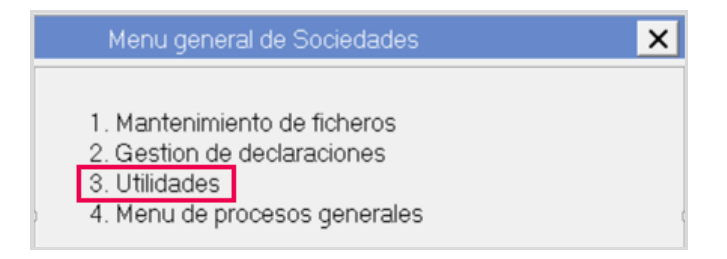

Pulsa en la opción "7 Migración A3ASESOR-SOC 2017"

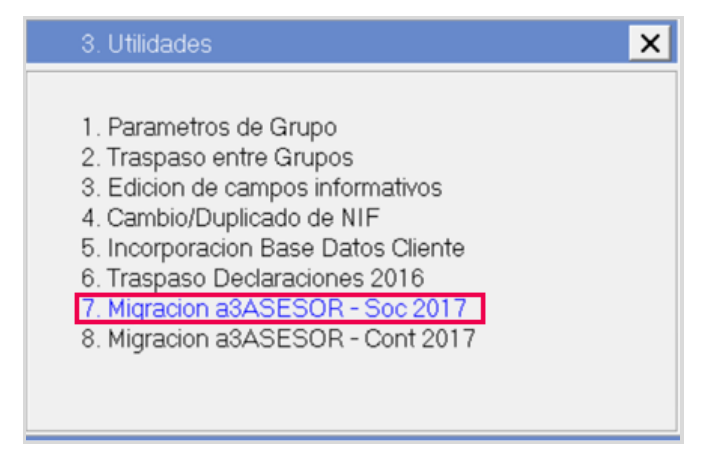

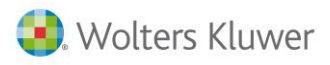

A continuación selecciona la ubicación dónde se generará el fichero para importar en **a3ASESOR | soc** 2017, y las sociedades que deseas traspasar. El camino propuesto por defecto es **"C:\MigracionNorayA3**".

| →  ★ ☆                                                                                                    | 🗄 K? 🔝  |
|----------------------------------------------------------------------------------------------------|---------|
| NOTA IMPORTANTE<br>Este proceso se utiliza para migrar los datos del ejercicio a<br>#24/5/ES/P - Sec 2017 |         |
|                                                                                                    |         |
| Carpeta destino migracion                                                                                 | Aceptar |

Pulsa "Aceptar". Aparecerá un mensaje de aviso, pulsa "Sí" para continuar.

| ! Aviso ! |                                       | $\times$ |
|-----------|---------------------------------------|----------|
|           | Seguro que desea ejecutar el proceso? |          |
|           | Sí No                                 |          |

Se inicia el proceso de generación de ficheros. Este proceso puede tardar unos minutos dependiendo de las sociedades seleccionadas.

| هو Migracion a3ASESOR - Soc 2017 | - 0 X    |
|----------------------------------|----------|
| $\leftarrow \rightarrow + +$     | 📑 K? 🔝 🐗 |
|                                  |          |
| Creando mayores A3B 2017 - 7460  |          |
| Este proceso a3ASESOR - Soc 20   |          |
| Por favor, espere                |          |
| Carpeta destino migracion        | Aceptar  |
| Desde N.I.F. empresa Doog20010   | Cancelar |

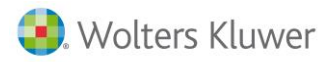

Si la generación de ficheros ya se había realizado con anterioridad, aparecerá el siguiente mensaje:

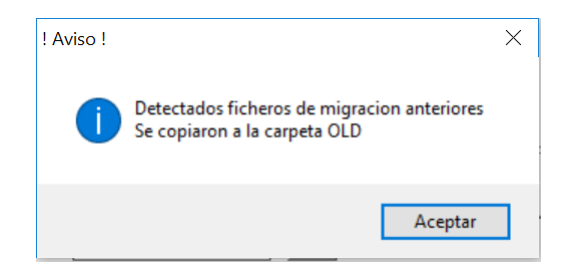

Una vez generado el fichero la aplicación emite un listado con las sociedades traspasadas, avisos comunes y las posibles incidencias de traspaso de cada sociedad.

| Declarante | Nombre                | Incidencia                                                                                 |  |
|------------|-----------------------|--------------------------------------------------------------------------------------------|--|
| TODAS      | AVISOS & TODA DECLARA | CION Revise la siguiente informacion de cada declaracion en aSASESCR - Soc 2017:           |  |
|            |                       | - CNAE contable                                                                            |  |
|            |                       | - Ejercicio de Constitucion                                                                |  |
|            |                       | - Tipo de plan contable                                                                    |  |
|            |                       | - Tipo de Sociedad                                                                         |  |
|            |                       | - Modelo autocartera                                                                       |  |
|            |                       | <ul> <li>Declaracion positiva informacion medicambiental</li> </ul>                        |  |
|            |                       | - Tipo impreso declaracion                                                                 |  |
|            |                       | - Presentante                                                                              |  |
|            |                       | = Microempress                                                                             |  |
|            |                       | - Personas: Pellenar directiones                                                           |  |
|            |                       | - Personas: Rellenar 'Residente S/N'                                                       |  |
|            |                       | - Personas: Bellenar 'Nombres de representante'                                            |  |
|            |                       | - Personas: Rellenar 'Firmas'                                                              |  |
|            |                       | <ul> <li>Bumero medio personal asalariado: desglose entre hombres y mujeres</li> </ul>     |  |
|            |                       | - Distribucion Resultado:                                                                  |  |
|            |                       | Reserva legal, especiales, voluntarias y otras reservas                                    |  |
| \$3502     | 403                   | <ul> <li>Declaración inexistente en 2014. Debe rellenar resultado del ejercicio</li> </ul> |  |
|            |                       | <ul> <li>Declaracion inexistente en 2015. Debe rellenar resultado del ejercicio</li> </ul> |  |
|            |                       | <ul> <li>Declaracion inexistente en 2016. Debe rellenar resultado del ejercicio</li> </ul> |  |
|            |                       | Declaracion generada correctamente                                                         |  |

## Creación del primer Fichero en a3ASESOR | soc 2017

**a3ASESOR | soc** se estructura en ficheros que contienen los datos de un conjunto de empresas. El criterio de asignación de una empresa a un determinado fichero así como el uso de varios ficheros, deberá definirlo el usuario en función de sus necesidades.

Por ejemplo, si hay varios profesionales en el despacho, cada uno puede disponer de un fichero donde se incluirían las empresas a las que asesora directamente.

Una vez instalada la aplicación, en el momento de acceder por primera vez le solicitará la creación de un fichero.

**Ejemplo:** Creamos el fichero nº 1, al que llamamos SOCIEDADES.

En la ventana Alta de Ficheros:

- Informa el código de fichero y la descripción que permitirá identificar el fichero.
- El campo "**Camino de acceso**" hace referencia al directorio donde se guardaran los ficheros de datos. Es recomendable no informar nada en este campo, de esta manera por omisión se creará en el mismo que la aplicación.

| Alta de Ficheros           |            | ×                |
|----------------------------|------------|------------------|
| Código fichero (de 1 a 99) | 1          | Aceptar          |
| Descripción                | SOCIEDADES | Cancelar         |
| Camino de acceso           | F          | Confidencialidad |
| Año                        | 17         |                  |
|                            |            |                  |

Una vez informados los datos pulsa el botón Aceptar. Para crear nuevos ficheros pulsa el botón la opción **"Ficheros / Ficheros Declaraciones"** del Menú Principal.

| Ficheros Declaraciones |                  |      |                     | ×         |
|------------------------|------------------|------|---------------------|-----------|
| ∠ □ ⊠ ± ?              |                  |      |                     |           |
| Cód.Descripción        | Camino de acceso | Años |                     |           |
| 1 SOCIEDADES           | (A3)(A3SOCU)(    | 17   | ∧ Acepta<br>Cancela | IT<br>BIT |
|                        |                  |      |                     |           |

En la ventana Ficheros Declaraciones pulsa el botón Aceptar

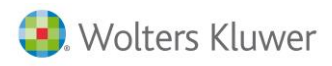

## Importación de los ficheros de Sociedades Noray

Para importar los ficheros de sociedades de Noray accede a la opción "**Utilidades / Enlace Entrada Noray**" del menú principal de a3ASESOR | soc 2017.

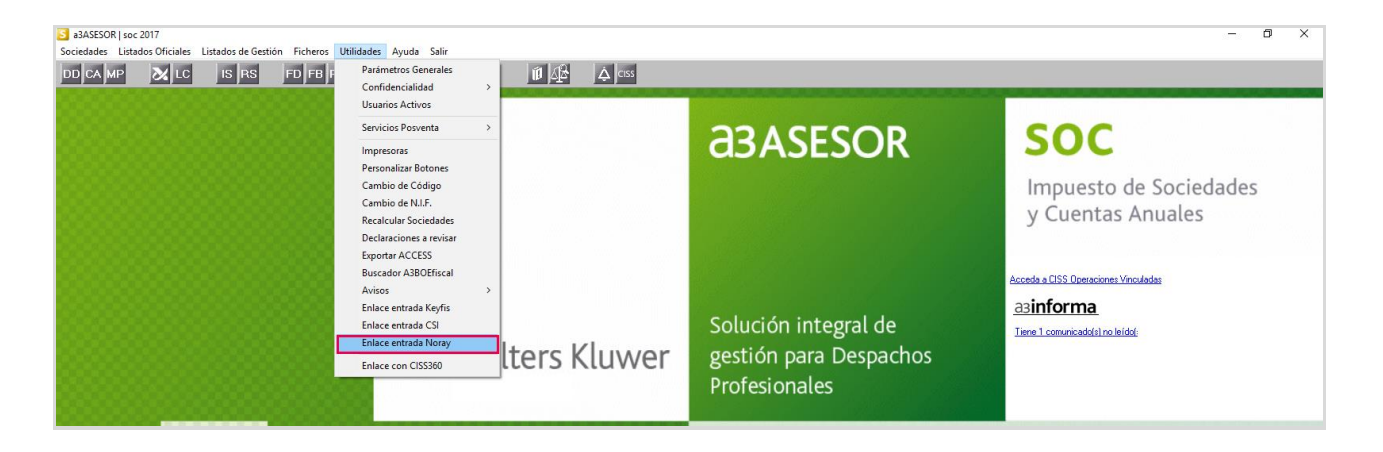

Una vez leídas las condiciones de uso marca el indicador "**Acepto la licencia de uso**" y pulsa el botón "Aceptar".

| spaso Noray                                                                                                    |      |
|----------------------------------------------------------------------------------------------------|------|
| icencia de uso                                                                                                    |      |
| CONDICIONES DE USO (lea esto antes de proceder a la ventana de traspaso)                                                                                                    | ^    |
| Este traspaso es una utilidad que Wolters Kluwer España distribuye para facilitarle la migración<br>de los datos desde su anterior aplicación. Su misión es exclusivamente automatizar parte del<br>proceso de migración de datos aunque continúe siendo necesaria la supervisión de los datos<br>traspasados por el propio usuario, por lo tanto esta utilidad en ningún caso podrá ser utilizada<br>para realizar enlaces, traspasos o migraciones de forma periódica desde otras aplicaciones. |      |
| Para utilizar este software es necesario estar de acuerdo con las siguientes condiciones de la<br>licencia.                                                                                                    | Ļ    |
| Para poder realizar el traspaso, debe aceptar la licencia de uso                                                                                                    |      |
| Acepto la licencia de u                                                                                                    | ISO  |
| Aceptar Canc                                                                                                    | elar |

La aplicación propondrá por defecto en el campo "**Camino de acceso de los ficheros ASCII**" la ubicación de los ficheros ASCII generados por Sociedades Noray (C:\MigracionA3\). El directorio puede ser modificado por el usuario. Pulsa el botón Generar para iniciar el traspaso.

| Enlace de Entrada de Noray              | ×                       |
|-----------------------------------------|-------------------------|
| Camino de acceso de los ficheros ASCII  | c:\migracionNorayA3\    |
| Fichero ASCII de Datos Fijos            | SOCFFAAF.ASC            |
| Fichero ASCII de Personas Relacionadas  | SOCFFAAP.ASC            |
| Fichero ASCII de Datos Económicos       | SOCFFAAD.ASC            |
| Fichero ASCII de Saldos                 | SOCFFAAS.ASC            |
| Fichero ASCII de Diferencias Temporales |                         |
|                                         |                         |
| Ver incidencias último traspaso 🥇 Cómo  | o realizar el traspaso? |
|                                         | Generar Salir           |

Traspaso Sociedades Noray a a3ASESOR | soc 2017 7

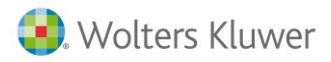

Si una vez realizado el traspaso de sociedades aparecieran incidencias, se mostrará un mensaje informando de las mismas.

Llegado a este punto el traspaso ha finalizado.

#### A tener en cuenta

En la ventana **"Enlace de entrada de Datos Noray"** dispones de un documento con **información detallada** sobre el traspaso de Noray a la aplicación a3ASESOR | soc 2017. Pulsa sobre el enlace **¿Cómo realizar el traspaso?** para visualizarlo.

| Enlace de Entrada de Noray                         | ×                       |
|----------------------------------------------------|-------------------------|
| Camino de acceso de los ficheros ASCII             | c:\migracionNorayA3\    |
| Fichero ASCII de Datos Fijos                       | SOCFFAAF.ASC            |
| Fichero ASCII de Personas Relacionadas             | SOCFFAAP.ASC            |
| Fichero ASCII de Datos Económicos                  | SOCFFAAD.ASC            |
| Fichero ASCII de Saldos                            | SOCFFAAS.ASC            |
| Fichero ASCII de Diferencias Temporales            |                         |
|                                                    |                         |
| Ver incidencias último traspaso <mark>¿Cómo</mark> | o realizar el traspaso? |
|                                                    | Generar Salir           |

Es recomendable que antes de comenzar a traspasar datos leas detenidamente este documento.

#### Comprobación de sociedades

Una vez realizado el traspaso es necesaria la supervisión de los datos traspasados por parte del usuario.

Traspaso de sociedades de a3ASESOR | soc 2017 a a3ASESOR | soc 2018

Una vez instalada la aplicación **a3ASESOR** | soc 2018, al acceder por primera vez a un **Fichero** de sociedades, la aplicación le pregunta si desea traspasar los datos del ejercicio anterior. Todos los ficheros del ejercicio anterior se conservan.

| Traspas | o de datos                                   | X      |
|---------|----------------------------------------------|--------|
| 2       | ¿Desea traspasar los datos del ejercicio ant | erior? |
|         | Sí No                                        |        |

Al pulsar el botón si la aplicación muestra una ventana con todos los datos que es posible traspasar.

| Traspaso de Datos del Ejercicio Anterior                                                                                | ×                                                                                                    |
|----------------------------------------------------------------------------------------------------|----------------------------------------------------------------------------------------------------|
| Fichero 01 - SOCIEDADES                                                                                                 | Opciones                                                                                                    |
| Límites Selección                                                                                                    | <ul> <li>Traspaso completo</li> </ul>                                                                                   |
| C Nombre                                                                                                    | No traspasar sociedades con situación SD<br>Traspaso parcial                                                            |
| ○ Código<br>⊙ N.I.F.                                                                                                    | Datos Filiación      Observaciones                                                                                      |
| Primera Sociedad                                                                                                    | Observaciones     Personas relacionadas (*)                                                                             |
| Última Sociedad                                                                                                    | Historico de acciones sociedad     Datos declaración     Sumas y saldos Reserva nivelación     Correcciones Deducciones |
|                                                                                                    | Compensaciones Informes<br>Reserva capitalización                                                                       |
|                                                                                                    | Datos registrales                                                                                                    |
| ATENCIUN:<br>Con la opción Traspaso parcial únicamente traspasará<br>los elementos marcados. El resto no se modificará. | <ul> <li>Partidas Manuales estados contables</li> <li>Edición documentos / Asistentes</li> </ul>                        |
|                                                                                                    | (*) Se incluye la numeración de las acciones y su histórico<br>Visualizar información último traspaso                   |
| Primer NIF de sociedad                                                                                                  | Traspasar Salir                                                                                                    |

Indica en esta ventana todas las sociedades a traspasar y realiza un traspaso completo de datos. **Una vez realizado el traspaso completo de datos del ejercicio anterior**, si lo deseas puedes realizar un traspaso parcial de datos.

Esta opción permite **traspasar y por lo tanto sustituir únicamente la información indicada**, sin modificar el resto de información.

Una vez realizada la selección pulsa "Traspasar". Cuando accedes a la opción Ficheros Declaraciones, aparecerá en la columna Ejercicios Aplicación, el nuevo ejercicio.

Traspaso posterior a la creación del fichero

Si no has realizado el traspaso automático comentado en el apartado anterior, la aplicación dispone de una opción que te permite realizar el traspaso después de haber creado los ficheros.

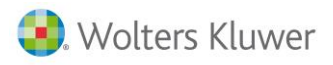

Para ello en la opción **Ficheros** del menú principal accede a "**Traspaso Datos a3soc 2017**". Con esta opción podrás traspasar, para el fichero en el que estés posicionado, los datos que contenía este fichero el ejercicio anterior. Indica en esta ventana todos los declarantes a traspasar y los diferentes elementos, que incluirá este traspaso. Una vez realizada la selección pulsa Aceptar.

| a3ASESOR   soc 2018<br>Sociedades Listados Oficiales Listados de | Gestión Ficheros Utilidades Ayuda Salir |      |                 | - 0 ×                                       |
|------------------------------------------------------------------|-----------------------------------------|------|-----------------|---------------------------------------------|
| DD CA MP 🔀 LC IS R                                               | S Ficheros Declaraciones                | Ćiss |                 |                                             |
|                                                                  | Traspaso de un Fichero a Otro           |      |                 |                                             |
|                                                                  | Exportar/Importar Sociedades            |      | <b>A3ASESOR</b> | SOC                                         |
|                                                                  | hispaso batos Absoc 2017                |      | CISTASESCIA     |                                             |
|                                                                  |                                         |      |                 | Impuesto de Sociedades<br>y Cuentas Anuales |

## Qué datos se traspasan de Sociedades Noray

Se traspasan de Sociedades NORAY los siguientes datos:

### Datos fijos

Se traspasan los datos identificativos de la sociedad:

- NIF, nombre y código.
- Dirección de envío.
- Fecha de inicio y fin de periodo impositivo.
- CNAE
- Actividad principal.
- Tipo de gravamen.
- Código de administración.
- Tipo de plan contable, tipo A- 101 o Pymes 102.
- Tipo de balance y PyG.

### Personas relacionadas

Se traspasan las personas físicas y jurídicas:

- Apoderados (Representantes en a3ASESOR | soc).
- Secretarios.
- Administradores.
- Socios.
- Sociedades participadas.

#### Caracteres

Se traspasan los caracteres de la sociedad.

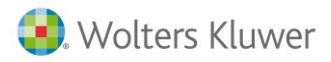

#### Sumas y saldos

Se traspasan Sumas y Saldos del ejercicio 2017 de aquellas sociedades que hayan informado los datos por cuentas. El cálculo del Impuesto en a3ASESOR | soc se realiza a partir de dichos saldos.

En a3ASESOR | soc se puede elegir entre varios planes contables modelo:

- Plan General de Contabilidad.
- PYMES.
- Fundaciones Plan General Contabilidad.
- Fundaciones PYMES.
- Cooperativas Plan General Contabilidad.
- Cooperativas PYMES. En el caso de PYMES, el traspaso informa el plan contable correspondiente. En caso contrario, se informa que la sociedad trabaja con el Plan General de Contabilidad. Puede cambiar el plan contable de la sociedad desde la opción **Sumas/Saldos** de **Datos Declaración**.

Es posible que algunas cuentas contables no estén dadas de alta en el Plan Contable de a3ASESOR | soc. Cuando acceda a la opción **Sumas/Saldos** de **Datos Declaración**, la aplicación le avisará de ello y le mostrará una pantalla para dar de alta las cuentas inexistentes.

#### Deducciones

Se traspasan los importes pendientes de aplicación al principio del periodo y el importe aplicado en el ejercicio de las siguientes deducciones:

- Deducciones por inversiones.
- Deducciones por donativos a entidades sin fines de lucro (Ley 49/2002).
- Deducciones del art. 42 L.I.S. y del art. 36 ter Ley 43/95.
- Deducciones por doble imposición (interna e internacional).

#### Se traspasan las Bonificaciones.

#### Compensaciones

Se traspasan las compensaciones de bases imponibles negativas pendientes de aplicación al principio del periodo, así como el importe aplicado en el ejercicio.

#### Cooperativas

Se traspasan los datos referentes a cooperativas.

#### Pagos a Cuenta

Se traspasan los pagos a cuenta realizados durante el ejercicio 2018, tanto para la modalidad A) (artículo 45.2 LIS) como para la modalidad B) (artículo 45.3 LIS).

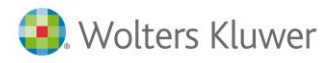

### Otros datos

Se traspasan los siguientes datos:

- Correcciones.
- Retenciones.
- Información referente a las diputaciones forales.
- Forma de pago o devolución y cuenta bancaria.
- Personal medio fijo y no fijo del ejercicio actual y anterior.

### Qué datos NO se traspasan de Sociedades NORAY

No se traspasan de Sociedades NORAY los siguientes datos:

#### **Datos Generales**

- Ejercicio de constitución
- Modelo de autocartera
- Información medioambiental
- Microempresa
- Datos de liquidación
  - Deducciones I+D+I excluidas del límite art. 39.2.
  - Desglose de la base de deducción de la doble imposición internacional.
  - o Detalle de establecimientos permanentes o UTE que operan en el extranjero.
  - Correcciones valorativas por deterioro y cambios en el valor razonable en las Sociedades Participadas.
  - Información referente a las diputaciones forales.
  - Información referente a las agrupaciones de interés económico y UTES.

#### **Cuentas Anuales**

Los Estados Contables de las Cuentas Anuales no se traspasan.

Si los datos contables para el modelo 200 en Sociedades NORAY se han informado por cuentas, los Estados Contables en formato Cuentas Anuales del ejercicio 2017 se calcularán de forma automática en a3ASESOR|soc.

### Confidencialidad

No se traspasa la confidencialidad y usuarios definidos en Sociedades NORAY.

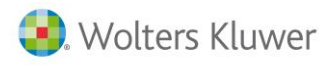

## Datos a revisar

| INCIDENCIAS QUE SE PUEDEN ORIGINAR EN EL TRASPASO DE DATOS           |                                                                                                    |  |  |  |  |
|----------------------------------------------------------------------|----------------------------------------------------------------------------------------------------|--|--|--|--|
| Incidencia en el Traspaso                                            | aspaso Datos a revisar en a3ASESOR   soc                                                                                                    |  |  |  |  |
| Personal asalariado: desglose<br>entre hombres y mujeres.            | En Noray Sociedades solo existe el número total de personal asalariado, se traspasan todos al campo "Hombres".                                                                                                    |  |  |  |  |
|                                                                      | Accede a "Mantenimiento de sociedades / Resumen / personal<br>asalariado" e informa el número de hombres y mujeres.                                                                                                    |  |  |  |  |
|                                                                      | Información sobre personal asalariado X                                                                                                    |  |  |  |  |
|                                                                      | C Ejercicio 2017 C Ejercicio 2016 Desglose Nota 24 Memoria Normal Importar A3NOM     Número medio de personas (Modelo 200/Cuentas Anuales)     Número medio de personas empleadas en el curso del ejercicio, por     Tino de contrato u empleo con discanacidad     Personal asalariado al término del ejercicio, por tipo de contrato y por     sevo                                                                                                    |  |  |  |  |
|                                                                      | Personal fijo     32,5000     Hombres     Mujeres       Personal no fijo     28,0000     Personal no fijo     15     Image: Contract of the second second secon |  |  |  |  |
|                                                                      | Salir Salir                                                                                                    |  |  |  |  |
| Desglose de la reserva legal, se<br>traspasa todo a "Reserva legal". | El importe de la Reserva legal se traspasa íntegramente al apartado<br>"Reserva Legal".                                                                                                    |  |  |  |  |
|                                                                      | Si deseas desglosar el importe de la Reserva legal, accede a<br>"Mantenimiento de sociedades / Distr. Resultado" e informa el<br>desglose correspondiente.                                                                                                    |  |  |  |  |
|                                                                      | Desglose Reserva Legal X                                                                                                    |  |  |  |  |
|                                                                      | Reserva legal 0,00<br>Fondo de reserva obligatorio<br>Fondo educación, formación y promoción                                                                                                    |  |  |  |  |
|                                                                      | Salir                                                                                                    |  |  |  |  |
| Desglose de las reservas                                             | El importe de las Reservas Especiales se traspasa íntegramente al                                                                                                    |  |  |  |  |

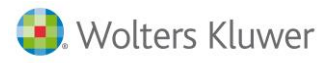

| especiales, se traspasa todo a<br>"Reservas especiales"                                         | apartado "Reservas Especiales".                                                                                                    |
|-------------------------------------------------------------------------------------------------|----------------------------------------------------------------------------------------------------|
|                                                                                                 | Si deseas desglosar el importe de la Reserva Especial, accede a<br>"Mantenimiento de sociedades / Distr. Resultado" e informa el<br>desglose correspondiente.                                                                                                    |
|                                                                                                 | Desglose Reservas Especiales X                                                                                                    |
|                                                                                                 | Reserva de capitalización       0,00         Reserva de nivelación          Reserva de nivelación          Reservas especiales          Fondo especial de reserva          Reserva para participaciones recíprocas          Reserva para inversiones en Canarias          Provisión libertad amortización |
|                                                                                                 |                                                                                                    |
| Desglose de las reservas<br>voluntarias, se traspasa todo a<br>"Reservas voluntarias".          | El importe de las Reservas voluntarias se traspasa íntegramente al<br>apartado "Reserva Voluntaria".<br>Si deseas desglosar el importe de la Reservas Voluntarias, accede a<br>"Mantenimiento de sociedades / Distr. Resultado" e informa el<br>desglose correspondiente.                                 |
|                                                                                                 | Desglose Reservas Voluntarias X                                                                                                    |
|                                                                                                 | Reservas voluntarias 0,00<br>Fondo de reserva voluntario                                                                                                    |
| Desglose de distribución a "otras<br>aplicaciones", se traspasa todo a<br>"participación de los | El importe de la Distribución a "Otras aplicaciones" se traspasa<br>íntegramente al apartado "Participación de los administradores".                                                                                                    |
| administradores".                                                                               | Si deseas desglosar el importe de la Reservas Voluntarias, accede a<br>"Mantenimiento de sociedades / Distr. Resultado" e informa el<br>desglose correspondiente.                                                                                                    |

|                                                                                                    | Desglose Otras Aplicaciones X                                                                                                    |
|----------------------------------------------------------------------------------------------------|----------------------------------------------------------------------------------------------------|
|                                                                                                    | Participación de los administradores 0,00<br>Participación de trabajadores<br>Intereses aportaciones al capital<br>Dotación O.S.(Cajas ahorro y Fund.Banc.)<br>Salir                                                          |
| Debe rellenar información sobre el<br>"grupo de entidades". Si la<br>sociedad es dependiente o<br>dominante no existe información<br>para indicar cuáles son las<br>entidades que conforman el grupo | Para informar si es una sociedad dominante o dependiente, accede<br>a "Mantenimiento declaración / Caracteres" y selecciona el tipo de<br>sociedad que corresponda.                                                           |
| No se ha detectado Empresa<br>Contable NNN-AAAA. Balance<br>SUMAS Y SALDOS NO MIGRADO."                                                                                                    | Este mensaje aparece si no existe la empresa contable en Noray<br>(ejercicio 2017 o 2016), con lo cual no se puede traspasar la<br>información del balance de "Sumas y saldos".                                               |
| Empresa Contable NNN-AAAA SIN<br>ACTUALIZAR a ultima version.<br>BALANCE no traspasado                                                                                                    | Este mensaje aparece si la empresa indicada no ha sido actualizada<br>en Noray Contabilidad. Para solucionarlo, accede a la aplicación,<br>selecciona la empresa y el ejercicio y ejecuta el proceso de cambio<br>de versión. |
| No se pudieron crear mayores de<br>A3 para esta declaración.                                                                                                    | Si aparece este mensaje es necesario reinstalar la aplicación<br>a3ASESOR   soc 2017.                                                                                                    |

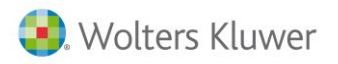

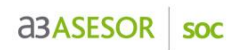

| La "Doble Impos. Internacional<br>xxxx" trasladada a "Internacional<br>jurídica xxxx". | La deducción por Doble Imposición Internacional de ejercicios<br>anteriores en Noray Sociedades está agrupada                                                                                        |
|----------------------------------------------------------------------------------------|----------------------------------------------------------------------------------------------------|
|                                                                                        | En a3ASESOR   soc se traspasa, por defecto, a la "Deducción internacional jurídica" del año.                                                                                                    |
|                                                                                        | Desde el apartado "Sociedades / Datos Declaración / Deducciones"<br>dispones la posibilidad de desglosar las deducciones, para que<br>aparezcan las cantidades correctas en los informes de gestión. |
|                                                                                        | Deducción por doble imposición X                                                                                                    |
|                                                                                        | Ejercicio deducción 2017 🔽<br>Concepto Internacional jurídica: Impuesto soportado sujeto pasivo (art. 🔽                                                                                              |
|                                                                                        | Deducción generada Desglose Aplicado liquidación Pendiente                                                                                                    |
|                                                                                        | (*) Solo debe cumplimentarse si tiene deducciones pdtes. de aplicar correspondientes a un período impositivo iniciado en 2017                                                                        |
|                                                                                        | Saill                                                                                                    |
| La "Doble imposición interna<br>XXXX" trasladada a                                     | La deducción por Doble Imposición Interna de ejercicios anteriores<br>en Noray Sociedades está agrupada.                                                                                             |
| "Intersocietaria al 100% XXXX".                                                        | En a3ASESOR   soc se traspasa, por defecto, a la "Deducción por doble imposición intersocietaría" del año.                                                                                           |
|                                                                                        | Desde el apartado "Sociedades / Datos Declaración / Deducciones"<br>dispones la posibilidad de desglosar las deducciones, para que<br>aparezcan las cantidades correctas en los informes de gestión. |

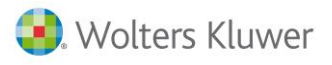

|                                                                                      |                                                                                                    |                                                                                                    |                                                                                                    |                                                                                                    |                                                                                                    | _                                                                                                    |  |  |  |  |  |
|--------------------------------------------------------------------------------------|----------------------------------------------------------------------------------------------------|----------------------------------------------------------------------------------------------------|----------------------------------------------------------------------------------------------------|----------------------------------------------------------------------------------------------------|----------------------------------------------------------------------------------------------------|----------------------------------------------------------------------------------------------------|--|--|--|--|--|
|                                                                                      | 3 Mantenimiento Declara                                                                                                    | ción 2018                                                                                                    | CISS                                                                                                    |                                                                                                    | 200 220 22                                                                                                    | X 2222 CA CE                                                                                                    |  |  |  |  |  |
|                                                                                      | Fichero 01 - SOCIEDADES                                                                                                    |                                                                                                    | Sociedad A3DEM                                                                                                    | IOSTRACIONES PREMIUM                                                                                                    | 4 <u>100</u> 220 221<br>1                                                                                                    |                                                                                                    |  |  |  |  |  |
|                                                                                      | Cliente 25551<br>Resumen                                                                                                    | Filiación Carao                                                                                                    | N.I.F. A08<br>teres Per                                                                                                    | oooosa Sumas/S                                                                                                    | Saldos Balance                                                                                                    | Cta.Pérd./Gan.                                                                                                    |  |  |  |  |  |
|                                                                                      | Dist.Resultado 0                                                                                                    | Correcciones Reten                                                                                                    | ciones Comp                                                                                                    | ensación Coopera                                                                                                    | ativas Deducciones                                                                                                    | AIE/UTE/AEIE                                                                                                    |  |  |  |  |  |
|                                                                                      | Deducciones por doble                                                                                                    | Dip. Forales Parais                                                                                                    | os Fis. Valor F                                                                                                    | atrimonio                                                                                                    | Tipo gravamen po                                                                                                    | eríodo generación                                                                                                    |  |  |  |  |  |
|                                                                                      | Ejercicio Tipo deducció                                                                                                    | in                                                                                                    | Ded.pen.ejer.ant.                                                                                                    | Deduc.pen./gen. 2018                                                                                                    | 3 deduc.pend. Aplic. liquidad                                                                                                    | ción Pend. aplicación                                                                                                    |  |  |  |  |  |
|                                                                                      | 2018 Intersocietaria                                                                                                    | al 5/10% (cooperativas)                                                                                                    |                                                                                                    |                                                                                                    |                                                                                                    | 르                                                                                                    |  |  |  |  |  |
|                                                                                      |                                                                                                    |                                                                                                    |                                                                                                    |                                                                                                    |                                                                                                    |                                                                                                    |  |  |  |  |  |
|                                                                                      |                                                                                                    |                                                                                                    |                                                                                                    |                                                                                                    |                                                                                                    |                                                                                                    |  |  |  |  |  |
|                                                                                      |                                                                                                    |                                                                                                    |                                                                                                    |                                                                                                    |                                                                                                    |                                                                                                    |  |  |  |  |  |
|                                                                                      |                                                                                                    |                                                                                                    |                                                                                                    |                                                                                                    |                                                                                                    |                                                                                                    |  |  |  |  |  |
|                                                                                      |                                                                                                    |                                                                                                    |                                                                                                    |                                                                                                    |                                                                                                    |                                                                                                    |  |  |  |  |  |
|                                                                                      |                                                                                                    |                                                                                                    |                                                                                                    |                                                                                                    |                                                                                                    |                                                                                                    |  |  |  |  |  |
|                                                                                      |                                                                                                    |                                                                                                    |                                                                                                    |                                                                                                    |                                                                                                    |                                                                                                    |  |  |  |  |  |
|                                                                                      |                                                                                                    |                                                                                                    | Calcular tip                                                                                                    | oo de gravamen actual                                                                                                    | Nueva deducción                                                                                                    | Eliminar deducción                                                                                                    |  |  |  |  |  |
|                                                                                      |                                                                                                    |                                                                                                    | Cł                                                                                                    | nequear importes pdtes.                                                                                                    | . 220 C <u>h</u> equeo Liqui                                                                                                    | idación <u>S</u> alir                                                                                                    |  |  |  |  |  |
|                                                                                      |                                                                                                    |                                                                                                    |                                                                                                    |                                                                                                    |                                                                                                    |                                                                                                    |  |  |  |  |  |
|                                                                                      |                                                                                                    |                                                                                                    | do ojorci                                                                                                    | icios antorio                                                                                                    | aros on Nora                                                                                                    |                                                                                                    |  |  |  |  |  |
|                                                                                      | Sociedades es                                                                                                    | tá agrupad                                                                                                    | ue ejerci                                                                                                    |                                                                                                    |                                                                                                    | у                                                                                                    |  |  |  |  |  |
|                                                                                      | Sociedades es                                                                                                    | , agi upau                                                                                                    |                                                                                                    |                                                                                                    |                                                                                                    |                                                                                                    |  |  |  |  |  |
|                                                                                      | En a3ASESOR                                                                                                    | soc se tra                                                                                                    | spasa, po                                                                                                    | or defecto, a                                                                                                    | a la deduccio                                                                                                    | n de                                                                                                    |  |  |  |  |  |
|                                                                                      | Gastos I+D" (                                                                                                    | del ano.                                                                                                    |                                                                                                    |                                                                                                    |                                                                                                    |                                                                                                    |  |  |  |  |  |
|                                                                                      | Desde el apar                                                                                                    | tado "Socie                                                                                                    | dades / D                                                                                                    | Datos Decla                                                                                                    | ración / Dedu                                                                                                    | ucciones"                                                                                                    |  |  |  |  |  |
|                                                                                      | dispones la po                                                                                                    | osibilidad de                                                                                                    | desglos                                                                                                    | ar las deduc                                                                                                    | cciones, para                                                                                                    | que                                                                                                    |  |  |  |  |  |
|                                                                                      | aparezcan las                                                                                                    | cantidades                                                                                                    | correcta                                                                                                    | s en los info                                                                                                    | ormes de ges                                                                                                    | tión.                                                                                                    |  |  |  |  |  |
|                                                                                      |                                                                                                    |                                                                                                    |                                                                                                    |                                                                                                    |                                                                                                    |                                                                                                    |  |  |  |  |  |
|                                                                                      |                                                                                                    |                                                                                                    |                                                                                                    |                                                                                                    |                                                                                                    |                                                                                                    |  |  |  |  |  |
|                                                                                      | S Mantenimiento Declarac                                                                                                    | tión 2017                                                                                                    |                                                                                                    |                                                                                                    |                                                                                                    | ×                                                                                                    |  |  |  |  |  |
|                                                                                      | Mantenimiento Declarac                                                                                                    | ción 2017                                                                                                    | CISS                                                                                                    | 🎒 GC                                                                                                    | 200 220 22                                                                                                    | 22 232 CA GE                                                                                                    |  |  |  |  |  |
|                                                                                      | Mantenimiento Declarac<br>Societa Societa Societ | :ión 2017                                                                                                    | CISS<br>Sociedad A3 DEM<br>N.I.F. A08                                                                                                    | IOSTRACIONES PREMIUN<br>000036                                                                                                    | 200 220 22<br>4                                                                                                    | ×<br>2 232 CA GE                                                                                                    |  |  |  |  |  |
|                                                                                      | Mantenimiento Declarac<br>Mantenimiento Declarac<br>Fichero 01 - SOCIEDADES<br>Cliente 25551<br>Resumen<br>Dist.Resultado CC                                                                                                    | ión 2017<br><b>E 2 ?</b>                                                                                                    | CISS<br>Sociedad A3 DEM<br>N.I.F. A08<br>teres Per<br>ciones Comp                                                                                                    | IOSTRACIONES PREMIUN<br>000036<br>Isonas Sumas/S<br>ensación Coopera                                                                                                    | 200 220 22<br>A<br>Saldos Balance<br>ativas Deducciones                                                                                                    | X<br>12 232 CA GE<br>Cta.Pérd./Gan.<br>AIE/UTE/AEIE                                                                                        |  |  |  |  |  |
|                                                                                      | Mantenimiento Declarac<br>Mantenimiento Declarac<br>Pichero 01 - SOCIEDADES<br>Cliente 25551<br>Resumen<br>Dist.Resultado C<br>T.F.Internacional C                                                                                                    | ión 2017<br>Filiación Carac<br>Carrecciones Retenu<br>Dip. Forales Paraís                                                                                          | CISS<br>Sociedad A3 DEM<br>N.I.F. A08<br>teres Per<br>ciones Compr<br>ps Fis. Valor F                                                                                                    | IOSTRACIONES PREMIUN<br>000036<br>Isonas Sumas/S<br>ensación Coopera<br>Patrimonio                                                                                                    | 200 220 22<br>A<br>Saldos Balance<br>ativas Deducciones<br>Informes                                                                                                    | X<br>22 232 CA GE<br>Cta.Pérd./Gan.<br>AIE/UTE/AEIE                                                                                        |  |  |  |  |  |
|                                                                                      | Mantenimiento Declarac<br>Mantenimiento Declarac<br>Fichero 01 - SOCIEDADES<br>Cliente 25551<br>Resumen<br>Dist.Resultado C<br>T.F.Internacional II<br>Deducciones por inversa<br>Mantenimiento Declarac                                                                                                    | ión 2017<br>Filiación Carac<br>Correcciones Reten<br>Dip. Forales Paraís<br>siones                                                                                 | Sociedad A3 DEM<br>N.I.F. A08<br>teres Per<br>ciones Comp<br>ps Fis. Valor F                                                                                                    | IDSTRACIONES PREMIUN<br>000036<br>Isonas Sumas/S<br>ensación Coopera<br>Patrimonio                                                                                                    | 200     220     220       4       Saldos     Balance       ativas     Deducciones       Informes                                                                                                    | X<br>22 232 CA GE<br>Cta.Pérd./Gan.<br>AIE/UTE/AEIE                                                                                        |  |  |  |  |  |
|                                                                                      | Mantenimiento Declaraci<br>Ciente 25551<br>Resultado C<br>T.F.Internacional C<br>Deducciones por inverse<br>Ejercicio Tipo deducción<br>2017 Gastos investig                                                                                                    | Filiación Carac<br>Correcciones Retenu<br>Dip. Forales Paraís<br>siones<br>n<br>gación y desarrollo                                                                | CISS<br>Sociedad A3 DEM<br>N.I.F. A08<br>teres Per<br>ciones Compo<br>pos Fis. Valor F<br>Lím. ded<br>50                                                                                                    | GC<br>IOSTRACIONES PREMIUM<br>200036<br>200036<br>200036<br>200036<br>200036<br>20005<br>2005<br>201<br>201<br>201<br>201<br>201<br>201<br>201<br>201                                                                                                    | 200     220     22       4       Saldos     Balance       ativas     Deducciones       Informes                                                                                                    | X<br>22 232 CA GE<br>Cta.Pérd./Gan.<br>AIE/UTE/AEIE<br>Pend.aplicación<br>3.605.00                                                         |  |  |  |  |  |
|                                                                                      | Mantenimiento Declarac<br>Mantenimiento Declarac<br>Discreta 25551<br>Resumen<br>Dist.Resultado<br>C.F.F.Internacional<br>Deducciones por inverse<br>Ejercicio<br>Tipo deducción<br>2017 Gastos investig                                                                                                    | ión 2017<br>Filiación Carac<br>Correcciones Retend<br>Dip. Forales Paraís<br>siones<br>n<br>pación y desarrollo                                                    | CISS<br>Sociedad A3 DEM<br>N.I.F. A08<br>teres Per<br>ciones Compos Fis. Valor F<br>Compos Fis. Valor F<br>Lím ded<br>50                                                                                                    | Construction of the second second sec                                                                                                    | 200     220     220       4       Saldos     Balance       ativas     Deducciones       Informes                                                                                                    | X<br>2 232 CA GE<br>Cta.Pérd./Gan.<br>AIE/UTE/AEIE<br>Pend. aplicación<br>3.605.00                                                         |  |  |  |  |  |
|                                                                                      | Mantenimiento Declarac<br>Mantenimiento Declarac<br>Dist. Resumen<br>Dist. Resultado<br>C.F. F. Internacional<br>Deducciones por invers<br>Ejercicio<br>Tipo deducción<br>2017 Gastos investig                                                                                                    | ión 2017<br>Filiación Carac<br>correcciones Reten<br>Dip. Forales Paraís<br>siones<br>n<br>gación y desarrollo                                                     | Sociedad A3 DEM<br>N.I.F. A08<br>teres Point<br>iones Compo<br>ss Fis. Valor f<br>Lím. ded<br>50                                                                                                    | COSTRACIONES PREMIUN<br>000036<br>Isonas Sumas/S<br>ensación Coopera<br>Patrimonio<br>L.Im. año Ded. ge<br>2035 21.                                                                                                    | 200 220 22 4 Saldos Balance throad a balance Informes Informes Informe | X<br>22 232 CA GE<br>Cta.Pérd./Gan.<br>AIE/UTE/AEIE<br>Pend.aplicación<br>3.605.00                                                         |  |  |  |  |  |
|                                                                                      | Mantenimiento Declaracional<br>Mantenimiento Declaracional<br>Fichero 01 - SOCIEDADES<br>Cliente 25551<br>Resumen<br>Dist.Resultado CC<br>T.F.Internacional C<br>Deducciones por inversi<br>Ejercicio Tipo deducción<br>2017 Gastos investig                                                                                                    | ión 2017<br>Filiación Carac<br>Correcciones Retenu<br>Dip. Forales Paraís<br>siones<br>n<br>gación y desarrollo                                                    | CISS<br>Sociedad A3 DEM<br>N.I.F. A08<br>teres Per<br>ciones Compo<br>ss Fis. Valor F<br>Lim. ded<br>50                                                                                                    | Construction of the second second sec                                                                                                    | 200     220     220       4       Saldos     Balance       ativas     Deducciones       Informes                                                                                                    | X<br>22 232 CA GE<br>Cta.Pérd./Gan.<br>AIE/UTE/AEIE<br>Pend.aplicación<br>3.605.00                                                         |  |  |  |  |  |
|                                                                                      | Mantenimiento Declaracional<br>Mantenimiento Declaracione<br>Pichero 01 - SOCIEDADES<br>Cliente 25551<br>Resumen<br>Dist.Resultado C<br>T.F.Internacional I<br>Deducciones por inversa<br>Ejercicio Tipo deducción<br>2017 Gastos investig                                                                                                    | ión 2017<br>Filiación Carac<br>Correcciones Retene<br>Dip. Forales Paraís<br>siones<br>n<br>pación y desarrollo                                                    | CISS<br>Sociedad A3 DEM<br>N.I.F. A08<br>teres Per<br>ciones Compos<br>Fis. Valor F<br>Compos Fis. Valor F<br>Compos Fis. Compo<br>Societado Societado Societado<br>Societado Societado Societado<br>Societado Societado Societado<br>Societado Societado Societado<br>Societado Societado Societado<br>Societado Societado Societado<br>Societado Societado Societado<br>Societado Societado Societado<br>Societado Societado Societado<br>Societado Societado Societado<br>Societado Societado Societado<br>Societado Societado<br>Societado<br>Societado<br>Societado                                                                                              | Constractions PREMIUM<br>IOSTRACIONES PREMIUM<br>IOSONAS<br>Sonas Sumas/S<br>ensación Coopera<br>Patrimonio<br>Lím. año Ded. ge<br>2035 21.                                                                                                    | 200 220 22                                                                                                    | X<br>2 232 CA GE<br>Cta.Pérd./Gan.<br>AIE/UTE/AEIE<br>Pend.aplicación<br>3.605.00                                                          |  |  |  |  |  |
|                                                                                      | Mantenimiento Declaracional<br>Mantenimiento Declaracione<br>Fichero 01 - SOCIEDADES<br>Cliente 25551<br>Resumen<br>Dist.Resultado CC<br>T.F.Internacional II<br>Deducciones por inverse<br>Ejercicio Tipo deducción<br>2017 Gastos investig                                                                                                    | ión 2017<br>Filiación Carac<br>correcciones Reten<br>Dip. Forales Paraís<br>siones<br>n<br>gación y desarrollo                                                     | CISS<br>Sociedad A3 DEM<br>N.I.F. A08<br>teres Per<br>ciones Compo<br>ss Fis. Valor f<br>Lím. ded<br>50                                                                                                    | COSTRACIONES PREMIUN<br>000036<br>Isonas Sumas/S<br>ensación Coopera<br>Patrimonio<br>Lím.año Ded.ge<br>2035 21.                                                                                                    | 200 220 22      4  Saldos Balance ativas Deducciones Informes  rerada Aplic. liquidación 000.00 17.395.00                                                                                                    | X<br>22 232 CA GE<br>Cta.Pérd./Gan.<br>AIE/UTE/AEIE                                                                                        |  |  |  |  |  |
|                                                                                      | Mantenimiento Declaracional<br>Cherro 01 - SOCIEDADES<br>Cliente 25551<br>Resumen<br>Dist.Resultado CC<br>T.F.Internacional II<br>Deducciones por inversi<br>Ejercicio Tipo deducción<br>2017 Gastos investig                                                                                                    | ión 2017<br>Filiación Carac<br>Correcciones Retens<br>Dip. Forales Paraís<br>siones<br>n<br>n<br>pación y desarrollo                                               | CISS<br>Sociedad A3 DEM<br>N.I.F. A08<br>teres Per<br>ciones Compos<br>Fis. Valor F<br>Compos<br>Fis. Valor F<br>So<br>50                                                                                                    | Costraciones PREMIUN<br>000036<br>Isonas Sumas/S<br>ensación Coopera<br>Patrimonio<br>Lím año Ded.ge<br>2035 21.                                                                                                    | 200     220     220     24       Saldos     Balance       ativas     Deducciones       Informes                                                                                                    | X<br>22 232 CA GE<br>Cta.Pérd./Gan.<br>AIE/UTE/AEIE<br>Pend.aplicación<br>3.605.00                                                         |  |  |  |  |  |
|                                                                                      | Mantenimiento Declaracional<br>Mantenimiento Declaracione<br>Fichero 01 - SOCIEDADES<br>Cliente 25551<br>Resultado CC<br>T.F.Internacional CC<br>Deducciones por inversi<br>Ejercicio Tipo deducción<br>2017 Gastos investig                                                                                                    | ión 2017<br>Filiación Carac<br>Correcciones Retene<br>Dip. Forales Paraís<br>siones<br>n<br>gación y desarrollo                                                    | CISS<br>Sociedad A3 DEM<br>N.I.F. A08<br>teres Per<br>ciones Compos<br>Fis. Valor F<br>Compos Fis. Valor F<br>Compos<br>S Fis. Valor F<br>Compos<br>S Fis. Valor F<br>Societada S<br>Societada S<br>Socie | Constractions PREMIUN<br>IOSTRACIONES PREMIUN<br>IOSONAS<br>Sonas Sumas/S<br>ensación Coopera<br>Patrimonio<br>Lúm.año Ded.ge<br>2035 21.                                                                                                    | 200 220 22                                                                                                    | X<br>2 232 CA GE<br>Cta.Pérd./Gan.<br>AIE/UTE/AEIE<br>Pend.aplicación<br>3.605.00                                                          |  |  |  |  |  |
|                                                                                      | Mantenimiento Declarac     Aantenimiento Declarac     Ciente 25551     Resumen     Dist.Resultado CC     T.F.Internacional II     Deducciones por inverse     Ejercicio Tipo deducción     2017 Gastos investig                                                                                                    | ión 2017<br>Filiación Carac<br>correcciones Reten<br>Dip. Forales Paraís<br>siones<br>n<br>gación y desarrollo                                                     | CISS<br>Sociedad A3 DEM<br>N.I.F. A08<br>teres Per<br>Siones Compositions Compositions<br>Demonstrations Compositions<br>Societations Compositions<br>Lim. ded<br>50                                                                                                    | COSTRACIONES PREMIUN<br>000036<br>Isonas Sumas/S<br>ensación Coopera<br>Patrimonio<br>Lím.año Ded.ge<br>2035 21.                                                                                                    | 200 220 22                                                                                                    | X<br>2 232 CA GE<br>Cta.Pérd./Gan.<br>AIE/UTE/AEIE<br>Pend.aplicación<br>3.605.00                                                          |  |  |  |  |  |
|                                                                                      | Mantenimiento Declarac     Antenimiento Declarac     Ciente 25551     Resumen     Dist.Resultado CC     I.F.Internacional I     Deducciones por inverse     Ejercicio Tipo deducción     2017 Gastos investig                                                                                                    | ión 2017<br>Filiación Carac<br>correcciones Retenu<br>Dip. Forales Paraís<br>siones<br>n<br>n<br>apación y desarrollo                                              | Ciss<br>Sociedad A3 DEM<br>N.I.F. A08<br>teres Per<br>ciones Compos<br>Fis. Valor F<br>Compos<br>Fis. Valor F<br>50<br>50                                                                                                    | Costraciones premiuna<br>costraciones premiuna<br>costración Coopera<br>Patrimonio<br>Lím año Ded ge<br>2035 21.                                                                                                    | 200     220     220       4       Saldos     Balance       ativas     Deducciones       Informes   Informes Informes Informe Informes Informe Informes Inform                                                                                                    | X<br>22 232 CA GE<br>Cta.Pérd./Gan.<br>AIE/UTE/AEIE<br>Pend.aplicación<br>3.605.00<br>Eliminar deducción                                   |  |  |  |  |  |
|                                                                                      | Mantenimiento Declarac     Mantenimiento Declarac     Ciente 25551     Resumen     Dist.Resultado C     T.F.Internacional C     Deducciones por invest     Ejercicio Tipo deducción     2017 Gastos investig                                                                                                    | ión 2017<br>Filiación Carac<br>Correcciones Retene<br>Dip. Forales Paraís<br>siones<br>n<br>gación y desarrollo                                                    | Ciss<br>Sociedad A3 DEM<br>N.I.F. A08<br>teres Per<br>ciones Compos<br>Fis. Valor F<br>Compos<br>S Fis. Valor F<br>50                                                                                                    | Constractiones PREMIUN<br>IOSTRACIONES PREMIUN<br>IOSTRACIONES PREMIUN<br>ISONAS<br>Sumas/S<br>ensación Coopera<br>Patrimonio<br>Lím.año Ded.ge<br>2035 21.                                                                                                    | 200     220     22       4       Saldos     Balance       ativas     Deducciones       Informes   Incrada Aplic. liquidación 000.00 17.395.00 17.395.00 17.                                                                                                    | X<br>22 232 CA GE<br>Cta.Pérd./Gan.<br>AIE/UTE/AEIE<br>Pend.aplicación<br>3.605.00<br>                                                     |  |  |  |  |  |
|                                                                                      | Mantenimiento Declarac     Antenimiento Declarac     Sitema e a secondaria de la consecución     Sitema e a secondaria de la consecución de la consecución de la consecución de la consecuc        | ión 2017<br>Filiación Carac<br>correcciones Reten<br>Dip. Forales Paraís<br>siones<br>n<br>gación y desarrollo                                                     | CISS<br>Sociedad A3 DEM<br>N.I.F. A08<br>teres Per<br>isiones Compositions Compositions<br>Definition Compositions<br>Compositions<br>Lim. ded<br>50                                                                                                    | CONTRACIONES PREMIUN<br>000036  sonas Sumas/S  ensación Coopera  atimonio  Lim.año Ded.ge 2035 21.  sonas ensación ensación en                                                                                                    | 200     220     220       4       Saldos     Balance       ativas     Deducciones       Informes    Informes  Informes  Informes  Informes  Informes  Informes Informes Informe                                                                                                    | X<br>2 232 CA GE<br>Cta.Pérd./Gan.<br>AIE/UTE/AEIE<br>Pend.aplicación<br>3.605.00<br>Eliminar deducción<br>idación Salir                   |  |  |  |  |  |
| La suma "Ded. Cap.IV xxxx"                                                           | Antenimiento Declaracional de la construcción de la construcción de la   | Filiación Carac<br>correcciones Reten<br>Dip. Forales Paraís<br>siones<br>n<br>gación y desarrollo                                                                 | Sociedad A3 DEM<br>N.I.F. A08<br>teres Per<br>ciones Compo<br>s Fis. Valor F<br>Lím ded<br>50                                                                                                    | Construction of the second second secon                                                                                                    | 200 220 22                                                                                                    | X<br>22 232 CA GE<br>Cta.Pérd./Gan.<br>AIE/UTE/AEIE<br>Pend. aplicación<br>3.605.00<br>Eliminar deducción<br>irdación Salir                |  |  |  |  |  |
| La suma "Ded. Cap.IV xxxx"<br>trasladada a "Creacion empleo                          | Antenimiento Declaración<br>Cliente 25551<br>Resultado C<br>I.F.Internacional C<br>Deducciones por investe<br>Ejercicio Tipo deducción<br>2017 Gastos investe<br>Las deduccior<br>agrupadas.                                                                                                    | rión 2017                                                                                                    | Sociedad A3 DEM<br>N.I.F. A08<br>teres Per<br>iones Compos Fis. Valor F<br>Lim ded<br>50                                                                                                    | Constractiones PREMIUN COUSTRACIONES PREMIUN COUSTRACIONES PREMIUN Coustant Sumar/S ensación Coopera Patrimonio  Lúm.año Ded.ge 2035 21.  requear importes patres ' en Noray S                                                                                                    | 200       220       220       221         4       Saldos       Balance         ativas       Deducciones         Informes       Informes         merada       Aplic. liquidación         000,00       17.395,00         17.395,00       17.395,00         Nueva deducción       I         . 220       Chequeo         Eique       Eique         Socciedades es       Socciedades es                                                                                                    | X<br>22 232 CA GE<br>Cta.Pérd./Gan.<br>AIE/UTE/AEIE<br>Pend.aplicación<br>3.605.00<br>Eliminar deducción<br>idación Salir                  |  |  |  |  |  |
| La suma "Ded. Cap.IV xxxx"<br>trasladada a "Creacion empleo<br>discapacitados xxxx". | Antenimiento Declarac<br>Cliente 25551<br>Resumen<br>Dist.Resultado<br>C. T.F.Internacional<br>Deducciones por invers<br>Ejercicio Tipo deducción<br>2017 Gastos investig<br>Las deduccior<br>agrupadas.<br>En a3ASESOR                                                                                                    | Filiación Carac<br>Correcciones Reten<br>Dip. Forales Paraís<br>siones<br>n<br>pación y desarrollo<br>nes del "Cap                                                 | Sociedad A3 DEM<br>N.I.F. A08<br>teres Per<br>isines Comp<br>os Fis. Valor F<br>Lim ded<br>50<br>. IV xxxx <sup>4</sup><br>Spasa, pc                                                                                                    | Contractores premium     Coopera     Sumas/S      maación Coopera     Coopera     Coo                                                                                                    | 200 220 22 Saldos Balance ativas Deducciones Informes Inerada Aplic. Iguidación 000.00 17.395.00 Nueva deducción Socciedades es a la deducció                                                                                                    | X<br>2 232 CA GE<br>Cta.Pérd./Gan.<br>AIE/UTE/AEIE<br>Perd.aplicación<br>3 605.00<br>Eliminar deducción<br>idación Salir<br>stán<br>n de   |  |  |  |  |  |
| La suma "Ded. Cap.IV xxxx"<br>trasladada a "Creacion empleo<br>discapacitados xxxx". | Antenimiento Declaración<br>Cliente 25551<br>Resumen<br>Dist.Resultado<br>CI.F.Internacional<br>Deducciones por inversi<br>Ciercio Tipo deducción<br>agrupadas.<br>En a3ASESOR<br>"Creación em                                                                                                    | Filiación Carac<br>Correcciones Reten<br>Dip. Forales Paraís<br>siones<br>n<br>gación y desarrollo<br>nes del "Cap<br>  soc se tra:<br>pleo discapa                | Sociedad A3 DEM<br>N.I.F. A00<br>teres Per<br>isiones Compu-<br>os Fis. Valor F<br>Lim. ded<br>50                                                                                                    | Contractoria premium<br>contractoria premium<br>contractoria premium | 200 220 22                                                                                                    | X<br>22 232 CA GE<br>Cta.Pérd./Gan.<br>AIE/UTE/AEIE<br>Pend. aplicación<br>3 605.00<br>Eliminar deducción<br>idación Salir<br>Stán<br>n de |  |  |  |  |  |
| La suma "Ded. Cap.IV xxxx"<br>trasladada a "Creacion empleo<br>discapacitados xxxx". | Antenimiento Declarac<br>Cliente 2551<br>Resumen<br>Dist.Resultado<br>C.I.F.Internacional<br>Deducciones por invests<br>Ejercicio Tipo deducción<br>2017 Gastos invests<br>Construction<br>Las deduccior<br>agrupadas.<br>En a3ASESOR<br>"Creación em<br>Desde el apar                                                                                                    | Filiación Carac<br>Correcciones Reten<br>Dip. Forales Paraís<br>siones<br>n<br>pación y desarrollo<br>nes del "Cap<br>  soc se tra:<br>pleo discapa<br>tado "Socie | Sociedad A3 DEM<br>N.I.F. A08<br>teres Per<br>iones Compos Fis. Valor F<br>Lim ded                                                                                                    | iostraciones premiuno<br>iostraciones premiuno<br>iosoas Sumas/S<br>erraación Coopera<br>Patrimonio<br>Lím año Ded ge<br>2035 21<br>Lím año Ded ge<br>2035 21<br>Vertes presentationes<br>(equear importes presentationes)<br>r defecto, a<br>del año<br>Datos Declas                                                                                                    | 200       220       220       220         Saldos       Balance         ativas       Deducciones         Informes         inerada       Apic. liquidación         000,00       17.395,00         17.395,00         000,00       17.395,00         18.00       17.395,00         19.00       17.395,00         19.00       17.395,00         19.00       17.395,00         19.00       17.395,00         19.00       17.395,00         10.00       17.395,00         10.00       17.395,00         10.00       17.395,00         10.00       17.395,00         10.00       17.395,00         10.00       17.395,00         10.00       17.395,00         10.00       17.395,00         10.00       17.395,00         10.00       17.395,00         10.00       17.395,00         10.00       17.395,00         10.00       17.395,00         10.00       17.395,00         10.00       17.395,00         10.00       17.395,00         10.00       17.395,00 <td< td=""><td>X<br/>22 232 CA GE<br/>Cta.Pérd./Gan.<br/>AIE/UTE/AEIE<br/>Perd.aplicación<br/>3.605.00<br/>Eliminar deducción<br/>idación Salir<br/>stán<br/>n de</td></td<>                                                                                                    | X<br>22 232 CA GE<br>Cta.Pérd./Gan.<br>AIE/UTE/AEIE<br>Perd.aplicación<br>3.605.00<br>Eliminar deducción<br>idación Salir<br>stán<br>n de  |  |  |  |  |  |

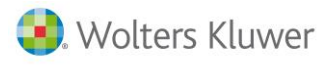

|                                                                                                    | dispones la posibilidad de desglosar las deducciones, para que aparezcan las cantidades correctas en los informes de gestión.                                                                                                    |
|----------------------------------------------------------------------------------------------------|----------------------------------------------------------------------------------------------------|
|                                                                                                    |                                                                                                    |
|                                                                                                    | S Mantenimiento Declaración 2017       ×         □       □       ▲       ▶       ■       ±       ?       ■       ctss                                                                                                    |
|                                                                                                    | Fichero     01 - SOCIEDADES     Sociedad A3 DEMOSTRACIONES PREMIUM       Cliente     25551     N.I.F.     A08000036       Resumen     Filiación     Caracteres     Personas     Sumas/Saldos     Balance     Cta.Pérd./Gan.       Dist.Resultado     Correcciones     Retenciones     Compensación     Cooperativas     Deducciones     AIE/UTE/AEIE       T.F.Internacional     Dip. Forales     Paraísos Fis.     Valor Patrimonio     Informes                                                                                                    |
|                                                                                                    | Ejercicio         Tipo deducción         Lím. ded         Lím. año         Ded. generada         Aplic. liquidación         Pend. aplicación           2017         Gastos investigación y desarrollo         50         2035         21 000.00         2 395.00         18.605.00                                                                                                    |
|                                                                                                    | 2017 Creación de empleo contratación de desemplea 50 2032 22 15.000,00 15.000,00                                                                                                    |
|                                                                                                    | Nueva deducción Eliminar deducción                                                                                                    |
| La «Dad annua accut interna                                                                                                    | Uthequear importes pittes. 220     Uthequeo     Liquidación     Salir                                                                                                    |
| 2017" traslada a "Creacion empleo<br>discapacitados 2017".                                                                                                 | <ul> <li>"Creación empleo discapacitados" del año</li> <li>Desde el apartado "Sociedades / Datos Declaración / Deducciones" dispones la posibilidad de desglosar las deducciones, para que aparezcan las cantidades correctas en los informes de gestión</li> <li>Mantenimiento Declaración 2017</li> <li>Mantenimiento Declaración 2017</li> <li>Clente Control de la control de la c</li></ul> |
|                                                                                                    | Resumen         Filiación         Caracteres         Personas         Sumas/Saldos         Balance         Cta.Pérd./Gan.           Dist.Resultado         Correcciones         Retenciones         Compensación         Cooperativas         Deducciones         ALF/UTE/AELE                                                                                                    |
|                                                                                                    | T.F.Internacional     Dip. Forales     Parafsos Fis.     Valor Patrimonio     Informes       Deducciones por inversiones     Image: Compare the second second secon                                                                           |
|                                                                                                    | Ejercicio         Tipo deducción         Lím. ded         Lím. año         Ded. generada         Aplic. liquidación         Pend. aplicación           2017         Gastos investigación y desarrollo         50         2035         21.000.00         2.395.00         18.605.00           2017         Creación de empleo contratación de desemplea         50         2032         21         15.000.00         15.000.00                                                                                                    |
|                                                                                                    |                                                                                                    |
|                                                                                                    | Nueva deducción         Eliminar deducción           Chequear importes pdtes. 220         Chequeo         Liquidación         Salir                                                                                                    |
| Declaración inexistente en xxxx.<br>Debe rellenar resultado del<br>ejercicio' o Información solicitada<br>en apartado 'dava2' – posiciones<br>35, 54 y 73. | Si aparece este mensaje informa en a3ASESOR   soc 2017en "Valor<br>Patrimonio" el resultado de los años 2014,2015 y 2019                                                                                                    |

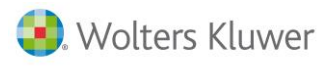

|                                                       | S Mantenimiento Dec                                                                    | laración 2017                                      |                                            |                                        |                                     |                                | ×                    |
|-------------------------------------------------------|----------------------------------------------------------------------------------------|----------------------------------------------------|--------------------------------------------|----------------------------------------|-------------------------------------|--------------------------------|----------------------|
|                                                       |                                                                                        |                                                    | <b>?</b>                                   | ss 💢                                   | GC 🔀                                | 200 220 222                    | 2 232 CA GE          |
|                                                       | Fichero 01 · SOCIEDA<br>Cliente 25551                                                  | DES                                                | Socieda<br>N.I.                            | d A3 DEMOSTRACION<br>F. A08000036      | ES PREMIUM                          |                                |                      |
|                                                       | Resumen                                                                                | Filiación                                          | Caracteres                                 | Personas                               | Sumas/Saldos                        | Balance                        | Cta.Pérd./Gan.       |
|                                                       | Dist.Resultado                                                                         | Correcciones                                       | Retenciones                                | Compensación                           | Cooperativas                        | Deducciones                    | AIE/UTE/AEIE         |
|                                                       | T.F.Internacional                                                                      | Dip. Forales                                       | Paraísos Fis.                              | Valor Patrimonio                       |                                     | Informes                       |                      |
|                                                       | Tipo acción                                                                            | <b>Nominal</b><br>15, 780000                       | Número<br>4.640                            | VALOR N                                | NOMINAL A 31-12-2                   | 2017 73.219                    | ,20                  |
|                                                       | Importe           Patrimonio Neto         3.549.401,77           Ajustes Valor Teórico |                                                    |                                            |                                        |                                     |                                |                      |
|                                                       | Valor teórico a 31-12-2016 💽 3.549.401,77 🔽                                            |                                                    |                                            |                                        |                                     |                                |                      |
|                                                       |                                                                                        | Resultado 2014<br>Resultado 2015<br>Resultado 2016 | 1.502.207,69<br>671.634,00<br>1.059.991,43 | VA<br>BENE                             | LOR CAPITALIZAC<br>FICIOS A 31-12-2 | ION<br>016 5.389.721           | ,87                  |
|                                                       | Si                                                                                     | ociedad con el bala                                | ance auditado 🗌                            | VAL                                    | OR PATRIMONIO 2                     | <b>017</b> 5.389.721           | ,87                  |
|                                                       |                                                                                        |                                                    |                                            | Chequear imp                           | ortes pdtes. 220                    | C <u>h</u> equeo <u>L</u> iqui | dación <u>S</u> alir |
| Datos de la RIC – Reserva de<br>Inversión en Canarias | Los datos d<br>correctame<br>y cumplime                                                | e la RIC pa<br>nte, pero<br>ntar los d             | ara el cál<br>para cur<br>latos del        | culo del in<br>nplimenta<br>"Histórico | npuesto se<br>r la memo<br>".       | e traspasa<br>oria hay q       | an<br>Jue revisar    |

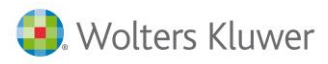

## Importación de Sumas y Saldos mediante fichero Excel generado en Noray

Para importar los datos correspondientes a "Sumas y saldos" en a3ASESOR | soc 2018, debes generar un fichero Excel desde Noray Sociedades.

#### **IMPORTANTE**

Para generar el fichero Excel de Sumas y Saldos es necesario tener instalada la versión "Contabilidad - Noray 2018.20A".

### Generación de fichero Excel

Accede a "Menú General / Sociedades 2018" de Noray Sociedades.

| s a 🛛 🖬 😉 🖬 🖬 |                                      | 🥥 🖂 🗑 📓 😽 📓 ┥  |
|---------------|--------------------------------------|----------------|
| Menu general  | Favoritos Frecuentes Actualizaciones |                |
|               |                                      |                |
|               | Opciones mas frecuente               | is del usuario |
|               | Sociedades 2018                      |                |
|               | Datos Generales                      |                |
|               | Contribution                         |                |

Selecciona la opción "Migración a3ASESOR-Cont 2018".

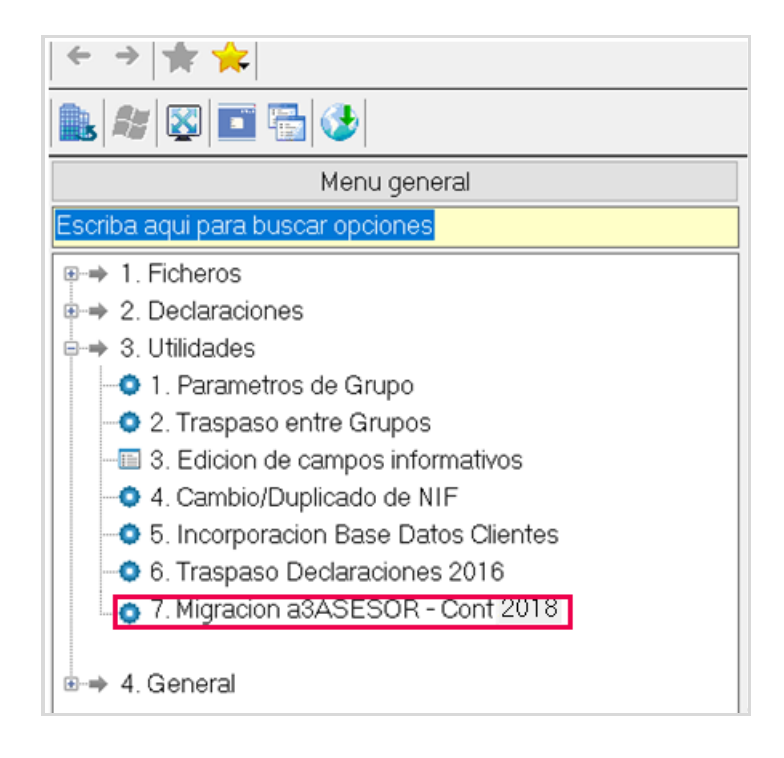

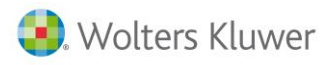

| စိုင် DECLARACION CON TODOS LOS DATO | X        |
|--------------------------------------|----------|
|                                      | Aceptar  |
| Grupo:                               | Cancelar |
|                                      | Ayuda    |
| Grupo seleccionado                   |          |
| DECLARACION CON TODOS LOS DATOS      | 5        |
|                                      |          |
| Entre grupo (1-999), H2'Consulta     |          |

A continuación, se habilita la siguiente ventana para realizar la selección de "Grupos de Clientes".

Pulsa el botón rara acceder a todos los grupos de clientes disponibles.

| soင် Co | nsulta de Grupos de ( | Clientes                        |  |           |   | × |
|---------|-----------------------|---------------------------------|--|-----------|---|---|
| Archive | ver Opciones          | Ayuda                           |  |           |   |   |
| ÷       | →  ★ ★                |                                 |  | <b>\?</b> | ? | - |
| ₹       | ✿ 폭 茎 ▶               | * m X ≫                         |  |           |   |   |
|         |                       |                                 |  |           |   |   |
|         | Grupo 🔺               | Descripcion                     |  |           |   |   |
| 01      | 001                   | GRUPO DATOS REALES              |  |           |   | _ |
| 02      | 999                   | DECLARACION CON TODOS LOS DATOS |  |           |   |   |
|         |                       |                                 |  |           |   |   |

| Migracion a3ASESOR - Cont                 |                                                                                                | - 🗆 X    |
|-------------------------------------------|------------------------------------------------------------------------------------------------|----------|
| ⊢ →   <b>☆</b> ★                          |                                                                                                | 🗟 K? 🔝 📲 |
| NOTA IMPORTANTE-                          |                                                                                                |          |
| Este proceso se ut<br>ejercicio 2017 y 20 | iliza para migrar los DATOS CONTABLES del<br>18 a 3ASESOR - Soc 2018 a traves de fichero Excel |          |
| Carpeta destino migracion                 | C./migracionNorayA3/Cont18/                                                                    | Aceptar  |
| Desde N.I.F. empresa                      |                                                                                                | Cancelar |
| Hasta N.I.F. empresa                      | 222222222                                                                                      | Ayuda    |
|                                           |                                                                                                |          |
| Desde N.I.F., 'F2' Consulta               |                                                                                                |          |

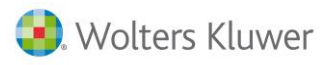

Cuando seleccionas un grupo, puedes seleccionar una sociedad o todas las sociedades que pertenece al grupo.

- Para seleccionar una sociedad, informa el mismo NIF en los campos "Desde.." y "Hasta..".
- Para seleccionar todas, seleccionando el primer Nif en el campo "Desde.." e informa "zzz" en "Hasta...".

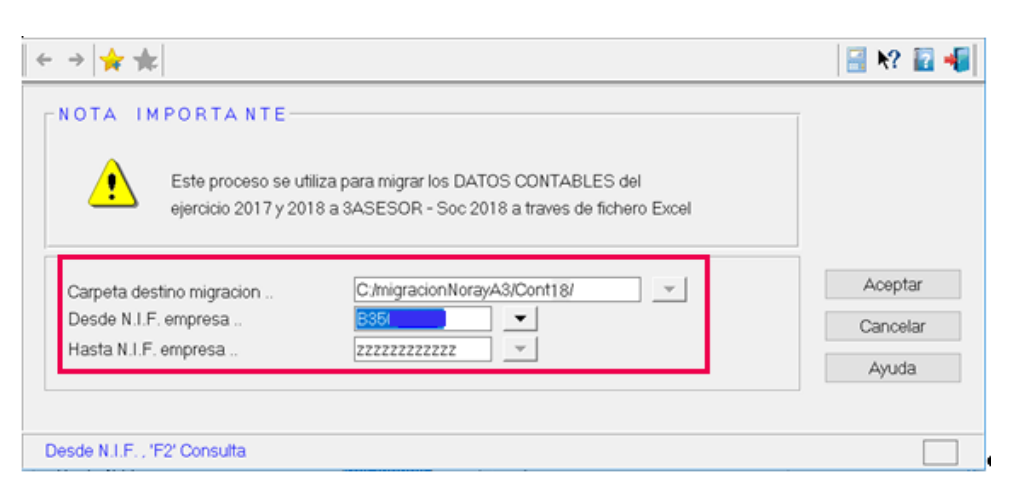

La carpeta de destino de los ficheros, por defecto, es C:/migracionNoray/A3/Cont18/.

Pulsa "Aceptar" para comenzar el proceso de generación de los ficheros Excel.

| NOTA IM                                    |                                        | ီ Migracion declaraciones         | ×        |          |
|--------------------------------------------|----------------------------------------|-----------------------------------|----------|----------|
|                                            | Este proceso                           | Generando en Excel B355 2016 - 29 | 905<br>× |          |
| <u> </u>                                   | ejercicio 2017 y                       | 2018 Por favor, espere            | el       | Acenter  |
| Carpeta des<br>Desde N.I.F<br>Hasta N.I.F. | tino migracion<br>. empresa<br>empresa | 2222222222                        | <u> </u> | Cancelar |

Si el proceso se hubiera realizado anteriormente, aparecerá el siguiente mensaje:

| Microsoft Excel                                                                                                    |    |    | ×        |  |  |
|----------------------------------------------------------------------------------------------------|----|----|----------|--|--|
| Ya existe un archivo con nombre<br>"C:\migracionNorayA3\Cont18.001_B35029305.xlsx" en esta ubicación.<br>¿Desea reemplazar el archivo existente? |    |    |          |  |  |
|                                                                                                    | Sí | No | Cancelar |  |  |

Se creará un fichero Excel por cada declaración.

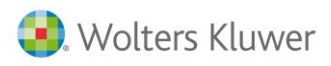

### Importar fichero de sumas y saldos en a3ASESOR | soc 2018

Una vez generado el Excel desde Noray sociedades, accede a **a3ASESOR | soc 2018** y accede a la opción "Sumas y Saldos" y pulsa "Importar / Exportar Excell".

| S Mantenimiento Dec                                        | laración 2018            |                         |                             |      |                       |                  |           |                 | ×    |
|------------------------------------------------------------|--------------------------|-------------------------|-----------------------------|------|-----------------------|------------------|-----------|-----------------|------|
|                                                            |                          | <b>?</b>                | ss 4                        | 2    | GC 🔀                  | 200 202          | 2         | 32 CA           | GE   |
| Fichero 01 · SOCIEDAI<br>Cliente 25554                     | DES                      | Socieda<br>N.I          | d SOCIEDAD<br>.F. 12345678Z |      |                       |                  |           |                 |      |
| Resumen                                                    | Filiación                | Caracteres              | Personas                    |      | Sumas/Saldos          | Balanc           | e 🌔       | Cta.Pérd./(     | ìan. |
| Dist.Resultado                                             | Correcciones             | Retenciones             | Compensació                 | n    | Cooperativas          | Deduccio         | ones      | AIE/UTE/A       | EIE  |
| T.F.Internacional                                          | Dip. Forales             | Paraísos Fis.           | Valor Patrimo               | nio  |                       | Inform           | es        |                 |      |
| <ul> <li>Ejercicio 2018</li> <li>Ejercicio 2017</li> </ul> | Plan contable            | ieneral de Contabilida  | ad                          |      | Listar sa<br>Importar | aldos<br>Saldos  | Importar. | /Exportar E     | KCEL |
| Cta. Descripció                                            | n                        | S                       | aldo final                  | Debe | Hab                   | er               | Saldo ini | cial            |      |
|                                                            |                          |                         |                             |      |                       |                  |           |                 | / X  |
|                                                            |                          |                         |                             |      |                       |                  |           |                 | ~    |
|                                                            |                          | Total                   |                             |      |                       |                  |           |                 |      |
| Resultado contable ejercicio 2018 🔽                        |                          |                         |                             |      |                       |                  |           |                 |      |
|                                                            |                          |                         |                             | Resu | ltado contable e      | jercicio 2017    |           |                 |      |
| jAtención! Recuerd                                         | e informar los saldos in | niciales para la confec | cción del ECPN.             |      |                       |                  |           |                 |      |
|                                                            |                          |                         |                             |      |                       | C <u>h</u> equeo | Liquidae  | ción <u>S</u> a | alir |

En la siguiente ventana, pulsa la opción "**Importar saldos**", informa la ubicación del fichero generado desde la aplicación Noray y pulsa "Enlazar".

| Importar/Exportar Excel                                                                                                    | ×             |  |  |  |  |
|----------------------------------------------------------------------------------------------------|---------------|--|--|--|--|
| Ref. (1)                                                                                                    |               |  |  |  |  |
| C Exportar saldos<br>Destino<br>Nombre Fichero S0125554 .XLS                                                                                       | D             |  |  |  |  |
| <ul> <li>Importar saldos</li> <li>Importar solo saldos finales del ejercicio actual</li> <li>Fichero Excel C:\migracionNoray\A3\Cont18\</li> </ul> |               |  |  |  |  |
|                                                                                                    | Enlazar Salir |  |  |  |  |

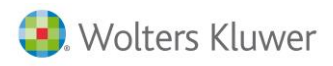

## Preguntas más frecuentes:

Cómo volver a traspasar una Sociedad de Sociedades NORAY

Si traspasa de nuevo una o varias sociedades de Sociedades NORAY a a3ASESOR | soc la información existente en a3ASESOR | soc se sobreescribe.

### Con qué código se traspasan las sociedades a a3ASESOR | soc

Los sociedades se traspasan a a3ASESOR | soc con el mismo código que tienen en Sociedades NORAY.

### Cómo cambiar el código de una sociedad en a3ASESOR | soc

Para cambiar el código de una sociedad accede a la opción **Utilidades / Cambio de Código** del menú principal.

| Modificación de Código 🛛 🕹 |       |           |  |  |  |  |
|----------------------------|-------|-----------|--|--|--|--|
| Fichero 01 - SOCIEDADES    |       |           |  |  |  |  |
| Código                     | 99999 | Modificar |  |  |  |  |
| Cambiarlo por              | 100   | Cancelar  |  |  |  |  |

- Informa en el campo "Código" el código actual de la sociedad. Si no sabes el código dispone del botón adjunto al campo para seleccionar la sociedad deseada.
- En el campo "Cambiarlo por" informa el nuevo código de la sociedad.

Pulsa el botón Modificar para realizar el cambio. Si ya existe una sociedad con el nuevo código aparecerá un mensaje avisando de ello, y no se realizará el cambio.

Soluciones integrales de gestión para Despachos Profesionales y Empresas 902 330 083 tel www.wolterskluwer.es

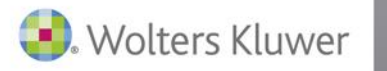

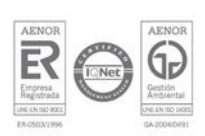